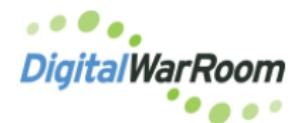

**Uploading & Downloading with Sharefile** 

You will receive a notice from ShareFile

|             | DigitalWarRoom                                                                                                    |
|-------------|----------------------------------------------------------------------------------------------------|
| F           | Paulette,                                                                                                    |
| v           | Velcome! You have been added to the account for Digital WarRoom.                                                                                                    |
|             | A nole from Justin :<br>Tve added you to my ShareFile account!                                                                                                    |
| n           | ctivaling your account will allow you to create your password. This link is unique to you and<br>ust be used within the next 30 days.                                                                                                    |
|             | Activate Account                                                                                                    |
| h           | rouble with the above link? You can copy and paste the following URL into your web browser:<br>ttps://dwr.sharefile.com/?a=1238a7b88411cf8i&uh=bp                                                                                                    |
| S<br>p<br>a | hareFile is a tool for sending, receiving, and organizing your business files online. It can be used as a<br>asseword-protected area for sharing information with clients and partners, and it's an easy way to send files that<br>e too large to e-mail. |
| Р           | owered By Citrix ShareFile 2022                                                                                                    |

Click Activate Account and provide information and choose a password:

| DigitalWa                                          | rRoom      | DigitalWarRoom<br>2<br>Your username is paulette@ggollc.com.                                                                                                  |                       |  |
|----------------------------------------------------|------------|----------------------------------------------------------------------------------------------------|-----------------------|--|
|                                                    |            | Please create a pa                                                                                                    | ssword.               |  |
| Welcome! Please confirm your personal information. |            | Passwords must meet the following requirements:<br>× at least 1 upper case letter<br>× at least 1 lower case letter                                           |                       |  |
| First Name : * Paulette                            | * Required | <ul> <li>X at least 1 number</li> <li>X at least 1 special characters</li> <li>X at least 8 characters in length</li> <li>X Passwords should match</li> </ul> |                       |  |
| Last Name: *                                       |            | We'll also perform an additional streng                                                                                                    | th check on save. (?) |  |
| Company :                                          |            | Confirm Password:                                                                                                    |                       |  |
| Gallivan, Gallivan O'Melia                         |            |                                                                                                    |                       |  |
| Contin                                             | nue        | Back S                                                                                                    | ave and Sign In       |  |

## Double Click to Open Your Folder

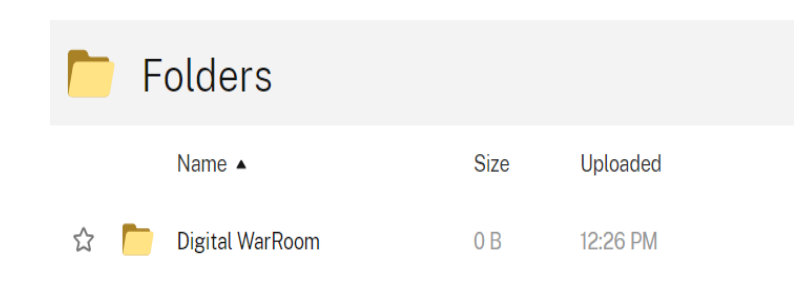

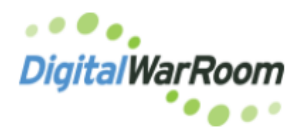

## **Uploading & Downloading with Sharefile**

Drag and drop zipped files to the folder (we highly recommend zipping the documents first)

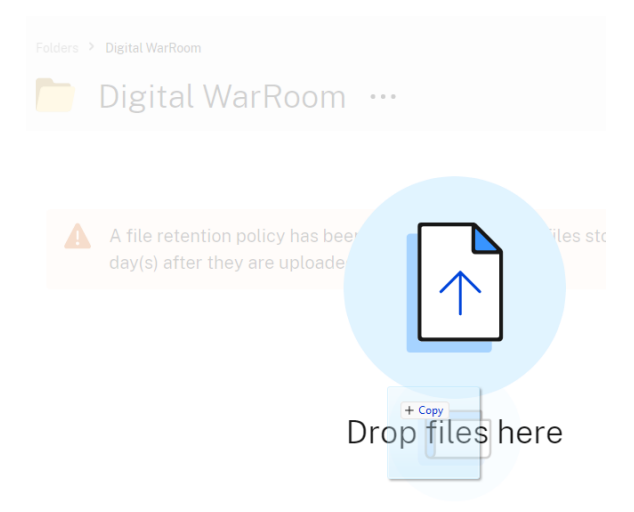

A progress bar will track the upload of the documents.

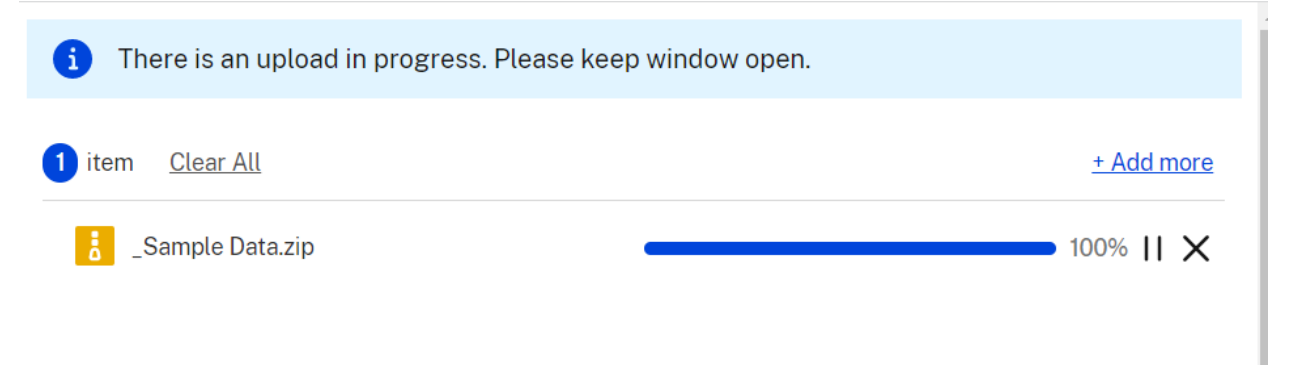

A shortcut is on the DWR Server Desktop to access ShareFile. Open from the Server to upload files for your local use and to download files for processing into DWR.

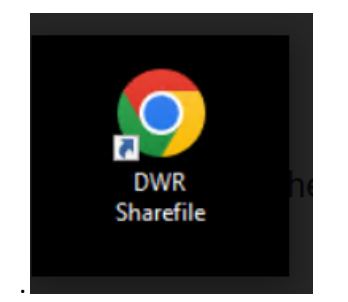

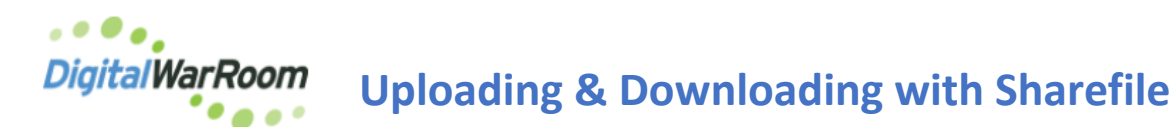

From the DWR Server, select the file(s) to be downloaded. When selecting multiple files ShareFile will zip the files before downloading. When the files are already zipped, download each zip separately.

| Folders > Digital WarRoom                                                                                                    |          |          |            |  |  |  |  |  |  |  |
|----------------------------------------------------------------------------------------------------|----------|----------|------------|--|--|--|--|--|--|--|
| 📁 Digital WarRoom …                                                                                                    |          |          |            |  |  |  |  |  |  |  |
| Lownload 🖸 Share 🔟 Delete 💿 Preview … More                                                                                    |          |          |            |  |  |  |  |  |  |  |
| A file retention policy has been set for this folder. All files stored here will be deleted 60 day(s) after they are uploaded |          |          |            |  |  |  |  |  |  |  |
| V Name 🔺                                                                                                    | Size Up  | lploaded | Creator    |  |  |  |  |  |  |  |
| 🔽 🏠 _Sample Data.zip                                                                                                    | 13 MB 12 | 2:44 PM  | p. Keheley |  |  |  |  |  |  |  |

Be sure to select the XFER shortcut on your desktop to direct the documents to save:

| 🚱 Save As                                                              |                |                   |                   |      |   |  |  |  |  |
|------------------------------------------------------------------------|----------------|-------------------|-------------------|------|---|--|--|--|--|
| $\leftarrow$ $\rightarrow$ $\checkmark$ $\uparrow$ 🗔 $ ightarrow$ This | s PC > Desktop | ×                 | ・ Ö Search Deskto | pp   | P |  |  |  |  |
| Organize 🔻 New folder                                                  | r              |                   |                   |      | ? |  |  |  |  |
| FreyBuck ^                                                             | Name           | Date modified     | Туре              | Size |   |  |  |  |  |
| MA003                                                                  | 🔄 split        | 3/3/2022 2:12 PM  | File folder       |      |   |  |  |  |  |
| o Creative Cloud Fil                                                   | T XFER         | 3/31/2022 1:59 PM | Shortcut          | 2 KB |   |  |  |  |  |
| 💻 This PC                                                              |                |                   |                   |      |   |  |  |  |  |
| 🧊 3D Objects 🗸 🗸                                                       |                |                   |                   |      |   |  |  |  |  |
| Elle anno Comm                                                         | la Data ain    |                   |                   |      |   |  |  |  |  |
| File name:                                                             | ne Data.zip    |                   |                   |      | ~ |  |  |  |  |
| Save as type: ZIP File                                                 | e (*.zip)      |                   |                   |      | ~ |  |  |  |  |

Once the download is completed, documents can be processed into DWR.